# Handleiding Stemmen via internet

# Tweede Kamerverkiezingen 2006

www.internetstembureau.nl

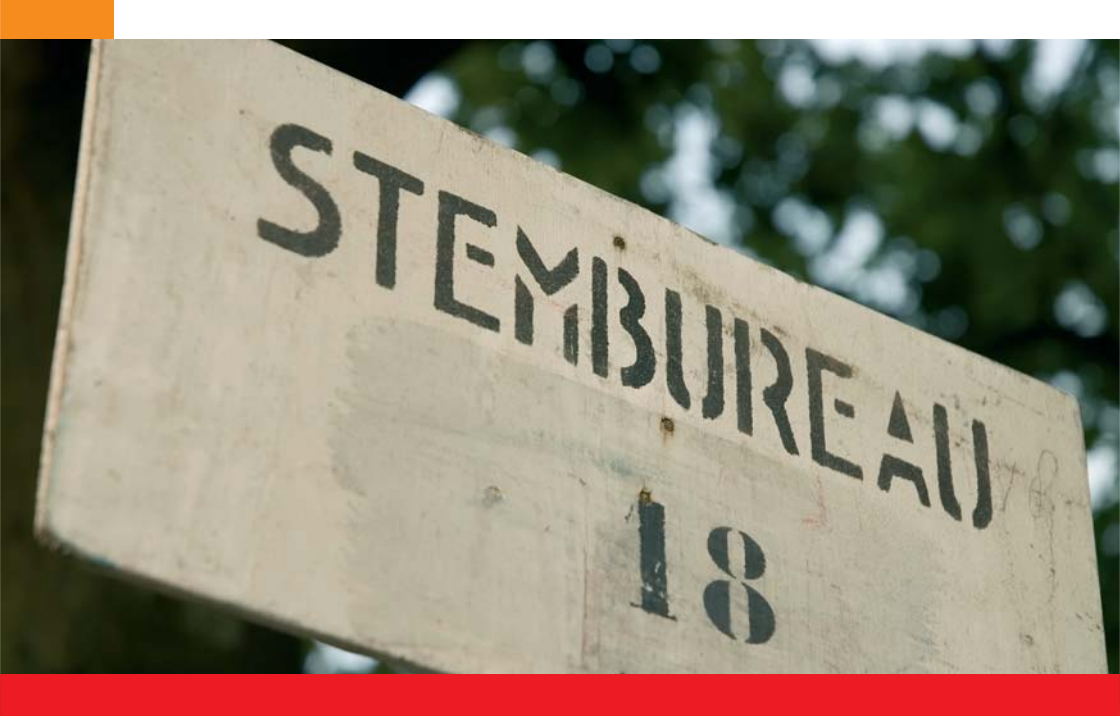

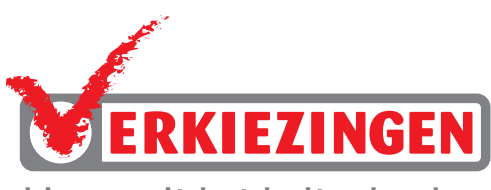

kiezen uit het buitenland

### Voor u gaat stemmen

Om uw stem uit te brengen heeft u zeker nodig:

- 1. computer met toegang tot internet
- 2. stemkaart met stemcode (deze heeft u per post ontvangen)

Handig om bij de hand te hebben tijdens het stemmen:

- 3. deze handleiding
- 4. overzicht van kandidatenlijsten (deze ontvangt u per e-mail begin november 2006)

Beide documenten staan ook op de website www.kiezenuithetbuitenland.nl.

De pop-upblokkering moet uitgeschakeld zijn.

### Wanneer kunt u stemmen via internet?

U kunt 24 uur per dag stemmen vanaf **zaterdag 18 november 2006 7:30 uur tot woensdag 22 november 2006 21:00 uur** Nederlandse tijd.

#### Stemvrijheid en stemgeheim

Bij het stemmen in een gewoon stemhokje in Nederland zorgt de overheid ervoor dat niemand meekijkt terwijl u stemt. Bij stemmen via internet heeft het ministerie van Binnenlandse Zaken het internetstembureau goed beveiligd, maar alleen uzelf heeft invloed op de plek waar u stemt. Kies daarom een veilige en rustige plek om uw stem uit te brengen en houd uw stemcode geheim.

Meer tips over veilig stemmen staan op www.kiezenuithetbuitenland.nl

## Stemmen via internet in zes stappen

Start (stemcode invoeren)
Keuze (partij en kandidaat selecteren)
Bevestigen (stemmen)
Versturen
Status (stem controleren)
Afsluiten

Bovenaan in uw beeldscherm ziet u steeds bij welk stap u bent. Onder in het scherm ziet u op elke pagina knoppen om verder of terug te gaan of om het stemmen te stoppen.

### Stap 1 Start

1a. Ga op internet naar **www.internetstembureau.nl**. Het is veiliger om zelf het webadres in te typen dan op een link te klikken.

1b. Controleer of u verbinding heeft met het echte internetstembureau.

Controleer of in de statusbalk een slotje staat. Als de statusbalk op uw computer niet zichtbaar is, kunt u deze inschakelen via het menu 'Beeld' bovenin uw scherm.

Als u dubbelklikt op het slotje verschijnt een certificaat.

Controleer of het certificaat is verleend aan www.internetstembureau.nl.

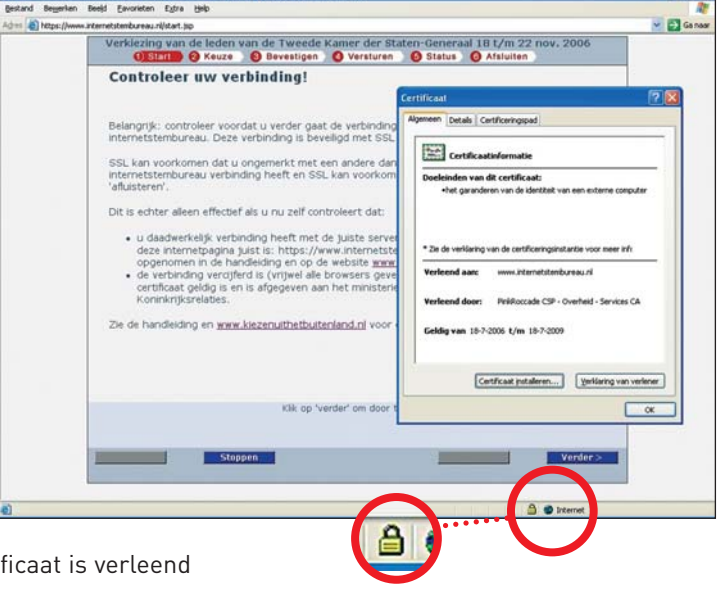

Voorgaand voorbeeld van het beveiligingscertificaat ziet u als u met Internet Explorer werkt. In andere browsers kan het certificaat er anders uitzien. Voor meer details klikt u op 'Details' en dan op het veld 'Onderwerp'. Bij het veld Onderwerp moet als waarde 0 = "Ministerie van Binnenlandse Zaken en Koninkrijksrelaties" vermeld staan.

Eventueel kunt u ook nog de echtheid van het certificaat controleren in het veld 'Vingerafdruk'. Van het echte certificaat is de vingerafdruk (sha 1): 70 df 96 16 15 6a 6f 23 af 53 61 c7 22 b8 ce 82 53 f3 b4 24

Als u denkt dat u niet met het echte internetstembureau bent verbonden, stop dan uw stemactiviteiten op deze computer. Probeer het op een andere computer of neem contact op met de helpdesk.

Als u de juiste beveiligde internetpagina heeft klikt u op 'OK' op het certificaat en daarna op 'Verder' om door te gaan. U komt dan in het scherm 'Welkom'. Klik op 'Verder' om door te gaan. U komt nu bij het volgende scherm:

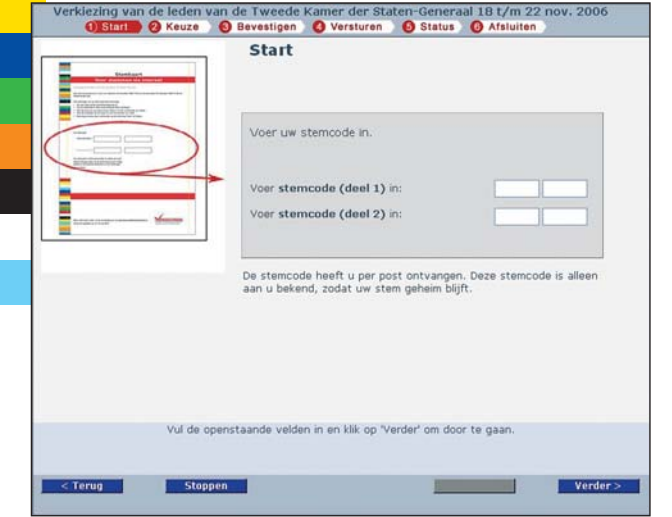

1c. Vul hier uw stemcode in.

Deze stemcode staat op de stemkaart die per post naar u is toegestuurd. Heeft u nog geen stemkaart ontvangen? Neem dan contact op met de helpdesk.

Houd uw stemcode geheim. Na het stemmen heeft u deze stemcode niet meer nodig en kunt u de stemkaart het beste vernietigen. Nadat u uw stemcode heeft ingevuld, klikt u weer op 'Verder'.

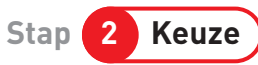

Op uw scherm ziet u nu een overzicht van alle politieke partijen die deelnemen aan de Tweede Kamerverkiezingen 2006. Om alle politieke partijen te bekijken kunt u naar beneden scrollen.

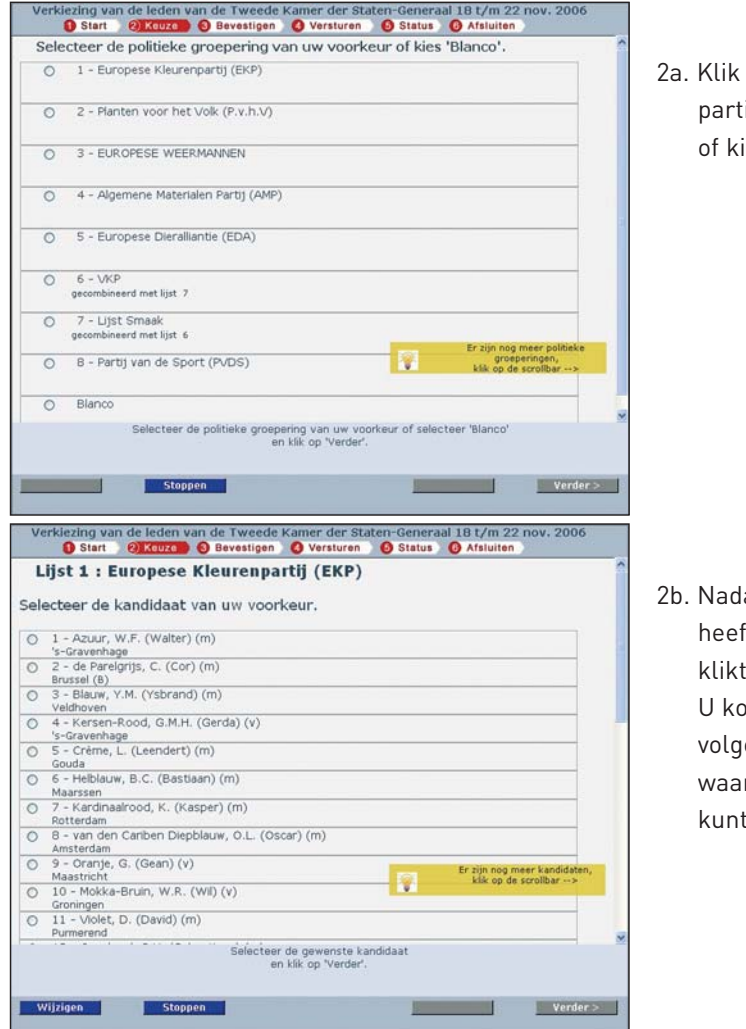

2a. Klik op de politieke partij van uw voorkeur of kies 'Blanco'.

2b. Nadat u een partij heeft geselecteerd, klikt u op 'Verder'. U komt dan in het volgende scherm, waar u een kandidaat kunt selecteren.

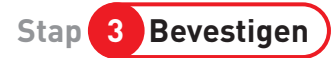

Wilt u uw keuze nog wijzigen? Klik dan op 'Wijzigen'. U kunt dan een andere kandidaat selecteren. Als u ook een andere partij wilt selecteren, klikt u nog een keer op 'Wijzigen'.

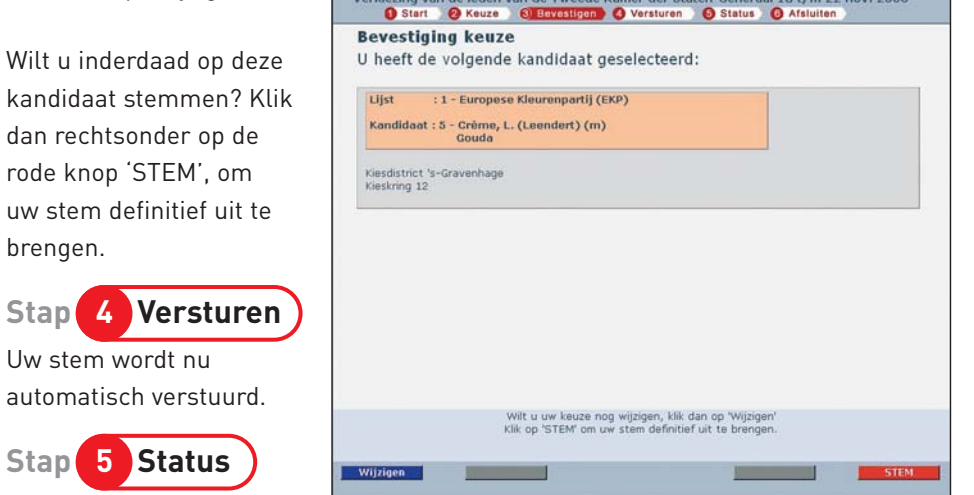

#### 5a. Statusoverzicht

Als uw stem succesvol is verstuurd en ontvangen, ziet u in het scherm 'Statusoverzicht' in alledrie de hokjes een groen vinkje. Ga verder naar stap 5b.

Ziet u het statusoverzicht niet? Of ziet u in het statusoverzicht één of meerdere rode kruizen? Start internet dan opnieuw op en begin weer bij Stap 1 om uw stem uit te brengen.

Als u na het invoeren van uw stemcode meteen het statusoverzicht ziet met drie groene vinkjes, dan betekent dit dat het stemmen de eerste keer al goed is gegaan. Als dit

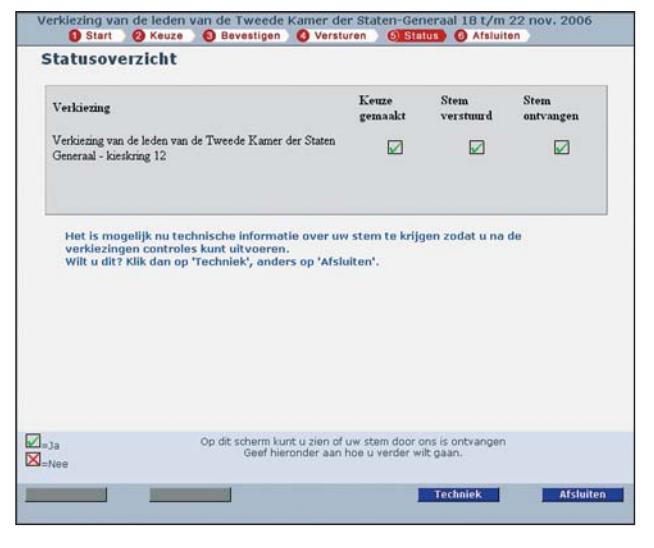

niet het geval is, neem dan contact op met de helpdesk.

#### 5b. Stem controleren

De stemdienst geeft u de mogelijkheid om zelf te controleren of uw stem inderdaad is ontvangen en of deze juist is meegeteld. Deze mogelijkheid is ontworpen om het verkiezingsproces zo transparant en betrouwbaar mogelijk te maken. Maak er gebruik van!

### Als u **nu** niet via de knop 'Techniek' uw technische stem bewaart, is het later niet meer mogelijk om uw stem te controleren.

Klik op de knop 'Techniek' om een ontvangstbevestiging te krijgen en om uw zogenaamde 'technische stem' te bewaren. De technische stem is de door u uitgebrachte stem. Deze is versleuteld tot een soort code zoals u ziet in het midden van het scherm 'Technische Steminformatie'.

Zowel de ontvangstbevestiging als de technische stem heeft u nodig om na afloop van de verkiezing de controle te kunnen uitvoeren. Deze kunt u op drie

- manieren bewaren:
- 1. overschrijven op papier
- op uw eigen computer in een bestand opslaan met de knop 'Opslaan'
- afdrukken met de knop 'Printen'.
- Bewaar uw technische stem op een veilige plaats

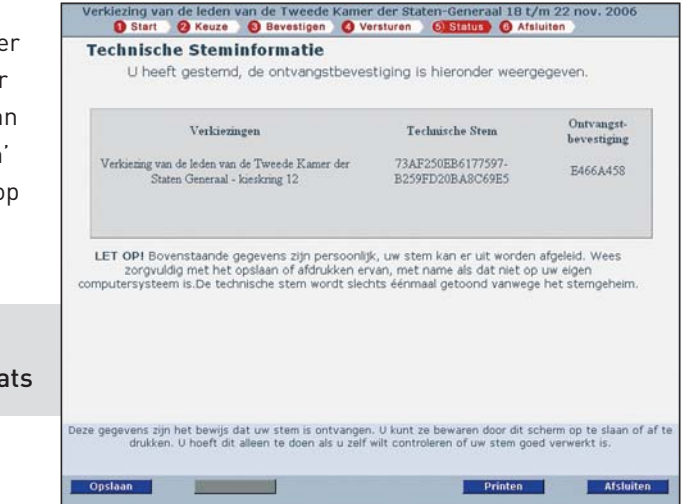

Na afloop van de verkiezing gaat u naar www.kiezenuithetbuitenland.nl. Hier staat dan een link naar het bestand met alle verwerkte ontvangen stemmen. In dit bestand kunt u met uw technische stem opzoeken of uw uitgebrachte stem in de verkiezingsuitslag is meegenomen. Ook zal daar stap voor stap worden uitgelegd hoe u uw stem kunt controleren en wat u moet doen als uw stem niet goed is ontvangen of verwerkt.

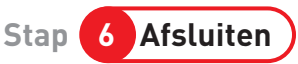

Als u uw technische stem heeft opgeslagen, klikt u op de knop 'Afsluiten'. Na het scherm 'Afsluiten' komt u op de pagina www.kiezenuithetbuitenland.nl voor een enquête. De resultaten van deze enquête zal het ministerie van Binnenlandse Zaken en Koninkrijksrelaties gebruiken voor de evaluatie van de verkiezingen via internet.

# Helpdesk

Op **www.kiezenuithetbuitenland.nl** vindt u een lijst van veelgestelde vragen en antwoorden. Als er tijdelijk een technische storing bij het internetstembureau is, wordt dit ook vermeld op www.kiezenuithetbuitenland.nl. U kunt dan op een later tijdstip terug naar het internetstembureau om alsnog te stemmen.

E-mail: info@kiezenuithetbuitenland.nl Telefoon: +31 70 426 80 10

### Openingstijden helpdesk

#### Nederlandse tijd

1 september t/m 31 oktober 1 t/m 17 november 18 t/m 22 november 23 t/m 25 november

9:00 tot 17:00 uur 8:00 tot 23:00 uur 8:00 tot 23:00 uur 9:00 tot 17:00 uur maandag t/m vrijdag maandag t/m vrijdag dagelijks maandag t/m vrijdag

© 2006

Dit is een uitgave van het ministerie van Binnenlandse Zaken en Koninkrijksrelaties. Aan deze uitgave kunnen geen rechten worden ontleend.

Tekst: Ministerie van Binnenlandse Zaken en Koninkrijksrelaties Vormgeving: Grafisch Buro van Erkelens, Den Haag